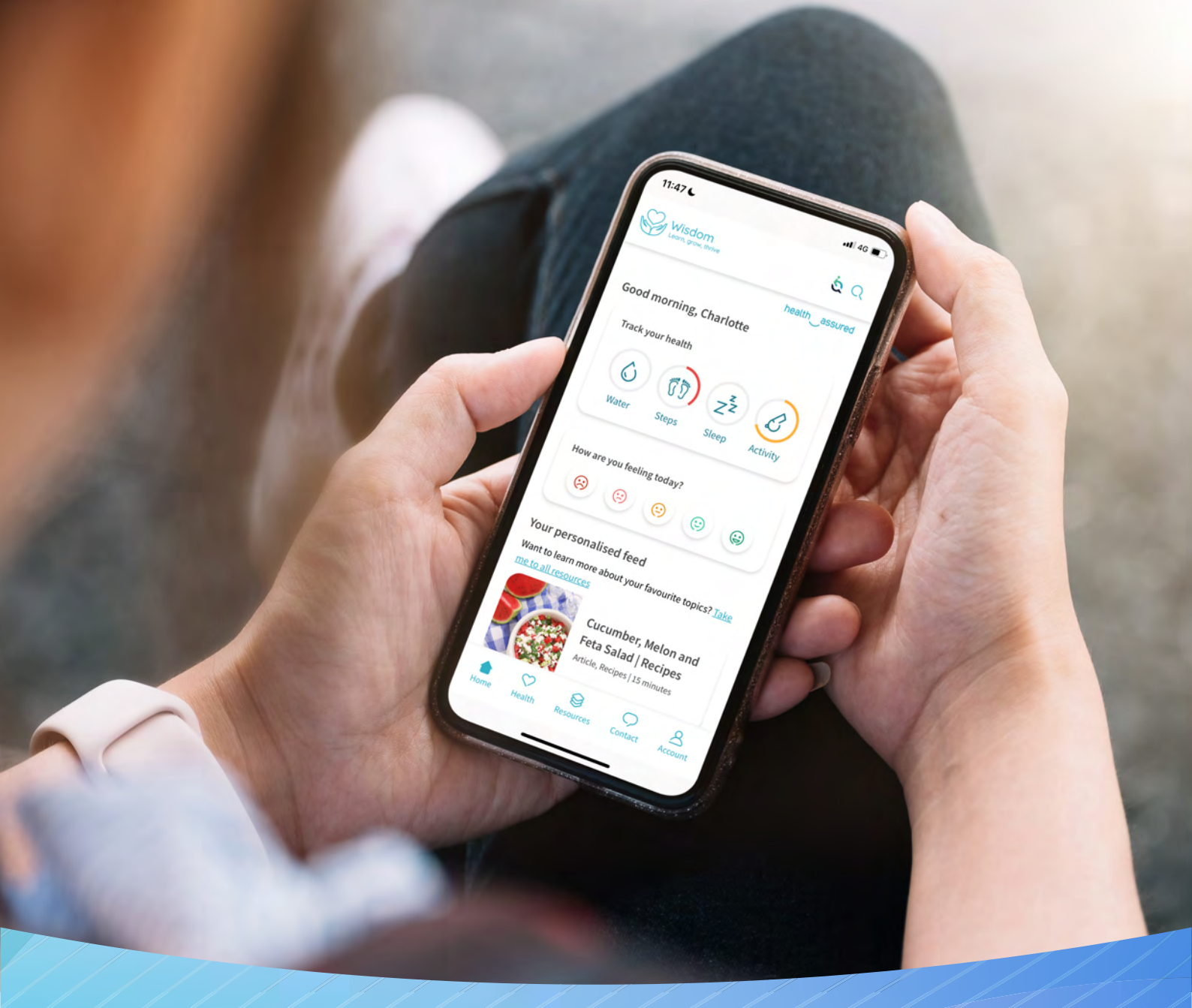

# Wisdom Back Office User Guide

Wisdom | health \_assured

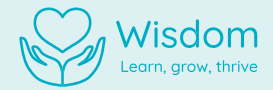

## Contents

| Logging into the back office | 3 |
|------------------------------|---|
|                              |   |
| Dashboard                    | 4 |
| Reports                      | 4 |
| Exporting data               | 6 |
| User Management              | 7 |
| Partnership Dual Branding    | 8 |
| My Account                   | 9 |

2

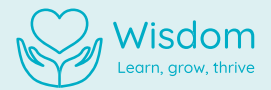

## Logging into the back office

As a Wisdom app admin, you will have access to a variety of features that will help you support your people, get the most out of the app, and create in-depth reports highlighting app engagement and utilisation.

| Dashboard     | ering to be year a coordina |  |
|---------------|-----------------------------|--|
| 8 Users 🗸     | Charlotte                   |  |
| Dual Branding | Lati name<br>Hall           |  |
|               |                             |  |

| Email address |
|---------------|
|               |
| Next          |

Before you can access these great features, firstly you'll need to log into the Wisdom back office. Here's how:

- 1. Once Health Assured have been informed of your organisation's chosen Wisdom admins, your accounts will be created.
- 2. You will receive an invitation email asking you to complete your account registration. Click the 'Complete Registration' link.
- 3. Register your account by completing the form with your details and by choosing a password. Once filled in, click 'Register'.
- 4. Welcome, you are now an app admin and have access to the Wisdom back office.

#### Accessing the back office site:

The Wisdom back office can be accessed via a web browser on multiple devices, such as a personal computer, smartphone, or tablet. For optimum performance, we advise accessing the site via a desktop browser.

#### **Back office URL:**

backofficewisdom.healthassured.org

3

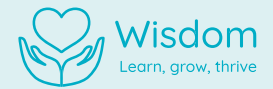

## Dashboard

The dashboard is the hub of Management Information (MI) supplied through Wisdom. All data displayed in the back office is strictly confidential – usernames are never made available through dashboard reports. The MI contains data on your team's overall usage of the app.

#### Date Filter:

To create bespoke reports, you can filter each of the graphs by date using the 'Start Date' and the 'End Date' options held at the top of the page.

| Dashboard         |   |            |      |
|-------------------|---|------------|------|
| 30/08/2023        |   | 29/09/2023 | (57) |
| Select a Division | : |            |      |

#### Reports

You can access all the below reports in the Wisdom back office. All reports can be grouped by age and gender.

| Number of users                           | Registrations | Daily active users | Preferences | Support requests | Mood trackers | Trackers | Four week plans | Mini health checks |
|-------------------------------------------|---------------|--------------------|-------------|------------------|---------------|----------|-----------------|--------------------|
| 1. S. S. S. S. S. S. S. S. S. S. S. S. S. |               |                    |             |                  |               |          |                 |                    |

| Dashibuaru               |   |
|--------------------------|---|
| Select a Division        | : |
| Grouping:<br>No grouping | : |
| No grouping              |   |
| Age range                |   |
| Gender                   |   |

4

Wisdom | health \_assured

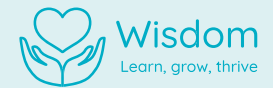

#### **Exporting Data**

As a Wisdom app admin, you can export data from all the charts on your dashboard. Here's how:

- 1. Click on the 'export' button at the top right of your chosen chart.
- 2. Save the downloaded file to a desired location on your device.

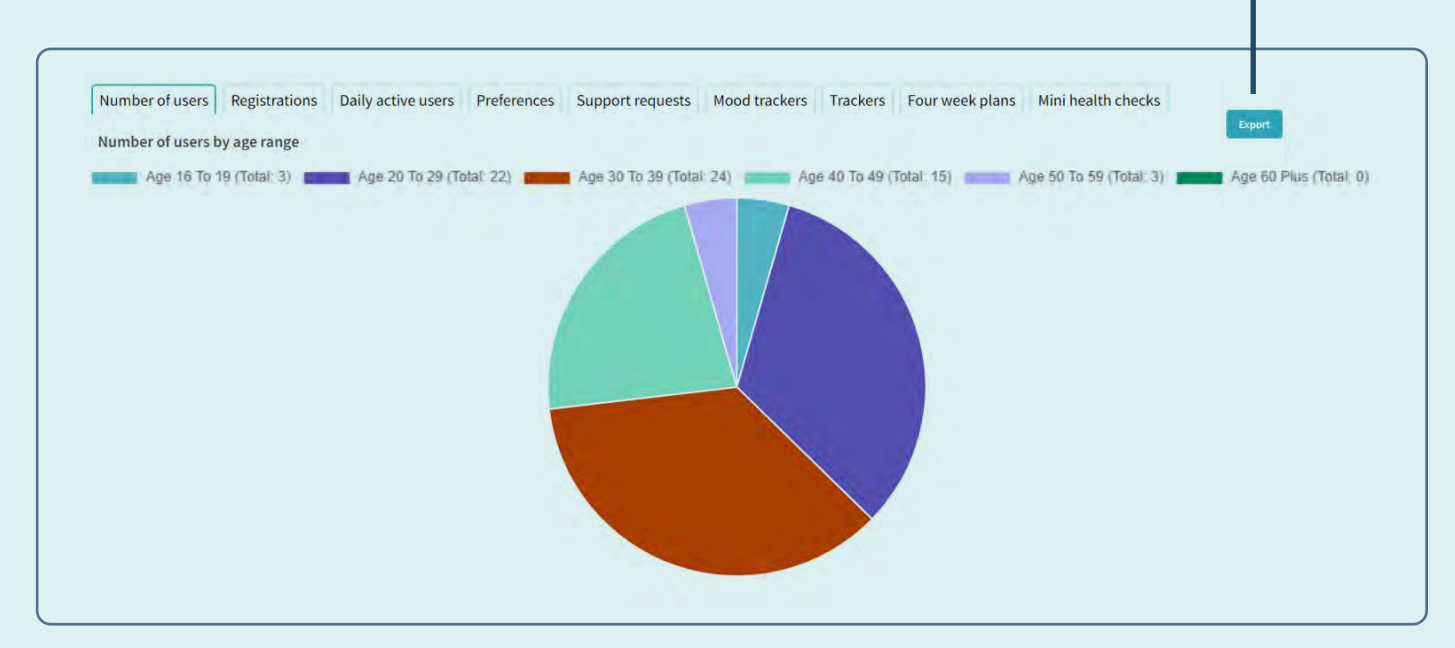

Please note: all reports will export as a CSV file.

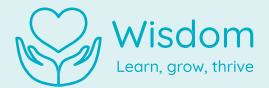

## My Account

#### Log out of account

On any page in the back office, click in the bottom left-hand corner and select 'Log out'. You will be logged out immediately.

#### Change password

- 1. Click in the bottom left-hand corner and select 'Change Password'.
- 2. Enter your current and new passwords.
- 3. Click submit.

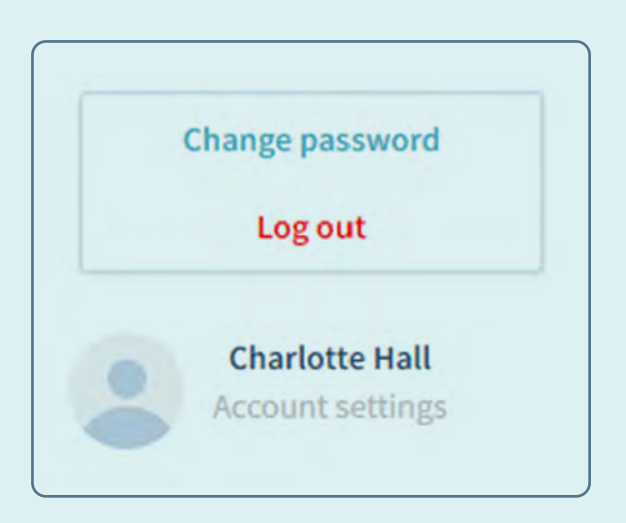

If you require any support when using the Wisdom back office, please contact the Health Assured Client Services team at Client.Services@healthassured.co.uk

Wisdom | health assured

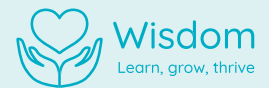

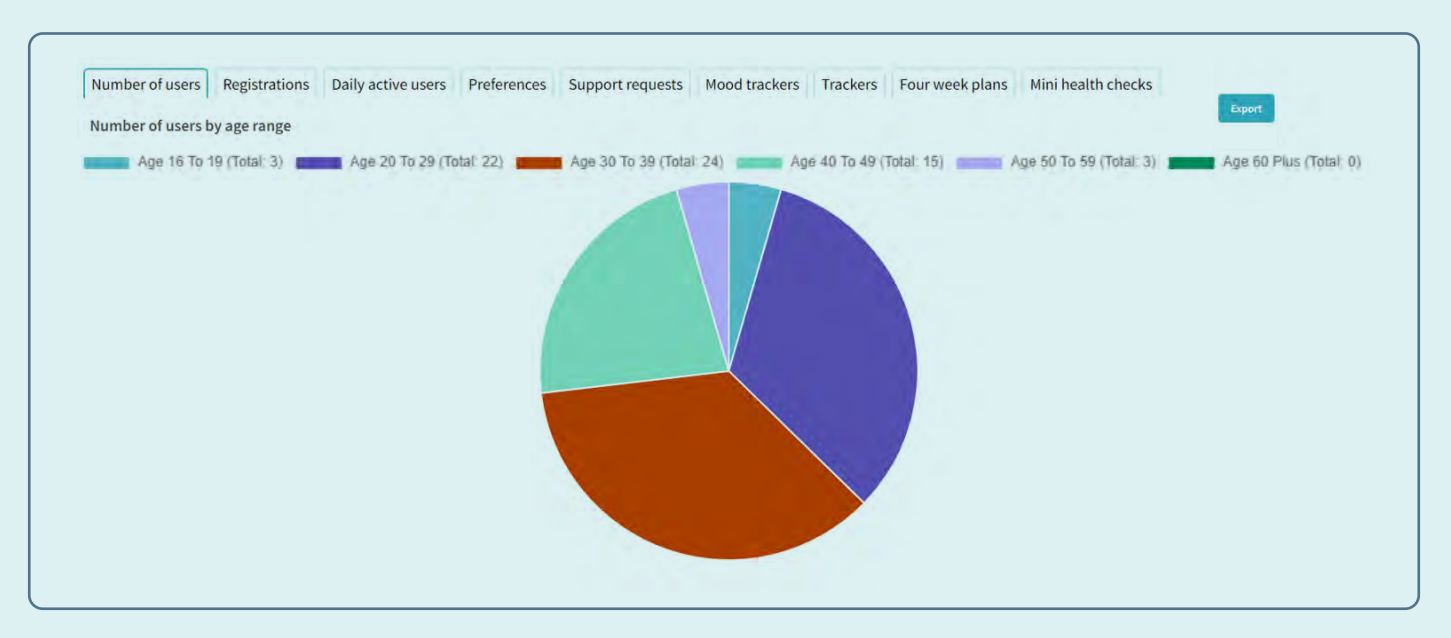

#### Number of Users

This report reflects the total number of Wisdom users within your organisation.

#### Number of Registrations

This reflects the number of new users who have registered on the app over a defined period.

#### **Daily Active Users**

This report reflects the number of daily active users over a certain period of time.

#### Preferences

This report provides an overview of the wellbeing categories users are accessing.

#### Support Requests

This report reflects an indicative number of support requests over a certain period of time, based on the following activity logged within the app:

- Phoning the Health Assured helpline
- Requesting a call-back
- Initiating a Live Chat session
- Initiating a Video Call session

#### **Mood Trackers**

Admins are able to view average moods recorded by users.

#### Trackers

This report tracks the number of users utilising the wellbeing tracking tools over a certain period of time.

#### 4 Week Plan Utilisation

This report highlights the usage of the 4 Week Plans within the app.

#### Mini Health Check Utilisation

Here, you can track the number of users initiating and accessing the Mini Health Check features within the platform.

5

Wisdom | health assured

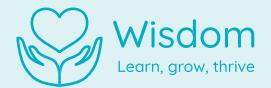

## **Partnership Dual Branding**

As a Wisdom Admin, you have the ability to set Dual Branding – bringing our organisations together to enhance brand identity, recognition, and awareness. Your logo will displayed on the Wisdom homepage for all your users. Here's how to set it up:

- 1. In the left-hand column, click 'Dual Branding'
- 2. Choose an image by clicking the box and browsing through your files or simply drag and drop your logo into the box area. The image must be in JPG or PNG format and up to 10mb.
- 3. Click save.

| health_assured<br>슈 Dashboard<br>용 Users ~<br>(형 Dual Branding | Dual Branding<br>Upload your logo here and it will be shown in the homepage of Wisdom for all your employees<br>Choose an image |
|----------------------------------------------------------------|----------------------------------------------------------------------------------------------------|
|                                                                |                                                                                                    |
|                                                                | Click or drop logo here                                                                                                    |
|                                                                |                                                                                                    |

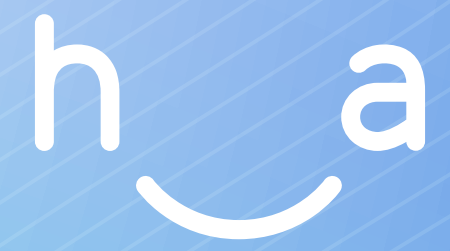

### Health Assured Ltd

The Peninsula, Victoria Place Manchester, M4 4FB 0800 206 2534

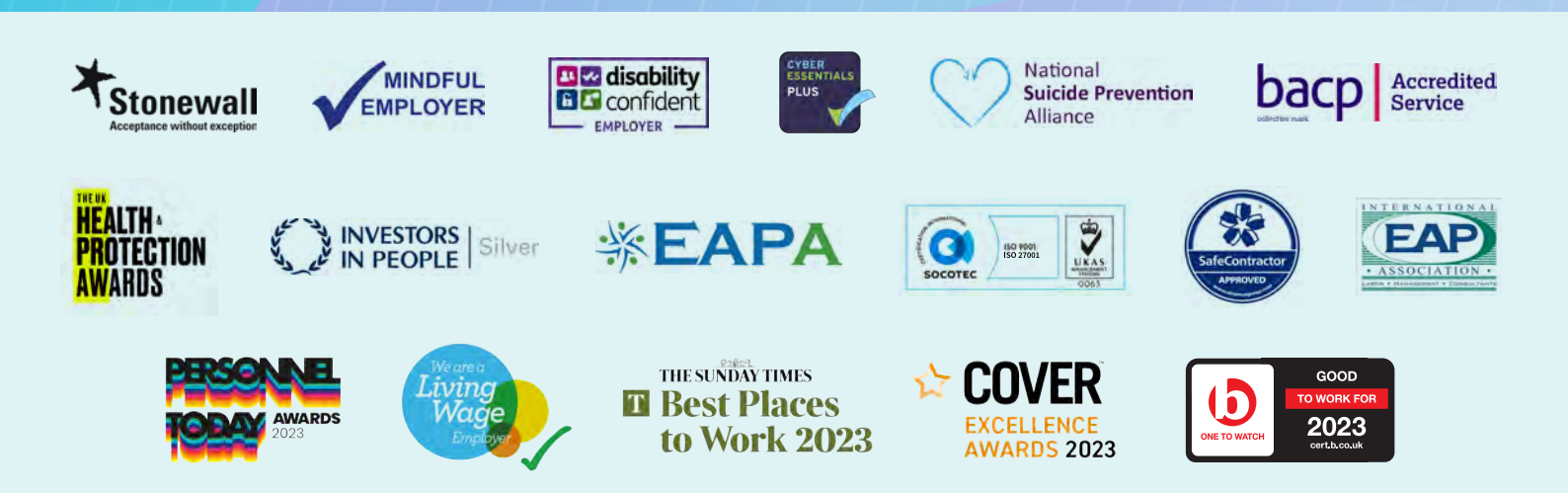